## Registro de Nuevo Estudiante Como Crear Una Cuenta del Portal Para Padres

## PARA CREAR SU CUENTA DEL PORTAL PARA PADRES:

- 1. Ir a <a href="https://ascenderportal.esc3.net/ParentPortal/login?distid=062901">https://ascenderportal.esc3.net/ParentPortal/login?distid=062901</a>
  - Mira a la parte superior derecha de la pantalla.
  - Use la flecha hacia abajo al lado de 'English' para cambiar la pantalla a Español
- 2. En la página de inicio de sesión, haga clic en Crear cuenta
  - Cree un nombre de usuario y una contraseña.
  - Ingrese su dirección de correo electrónico y número de teléfono móvil (asegúrese de usar un correo electrónico válido y de grosella, ya que estará vinculado a su Portal para padres y cómo accede a la información de su estudiante).
  - Configure una pregunta de seguridad.
- 3. Inicia sesión
- 4. Verifique la dirección de correo electrónico

## PARA INSCRIBIR A UN NUEVO ESTUDIANTE:

- 1. En la página Mi cuenta, haga clic en Inscribir a un nuevo estudiante
- 2. Completar la inscripción de nuevos estudiantes
  - Introduzca el nombre completo.
  - Obtenga e introduzca la clave de inscripción.
  - Introduzca la dirección y la información de contacto.
  - Ingrese la información del estudiante.
  - Cargue los documentos requeridos: si no los trae en persona (documentos necesarios: certificado de nacimiento del estudiante, seguro social del estudiante, registros de disparos del estudiante, prueba de residencia del estudiante y la licencia de conducir o identificación de los padres).
  - Complete todos los formularios de inscripción.
- 3. Si es necesario, puede hacer clic en **Guardar y continuar más tarde**. De lo contrario, intente completar todos los formularios a la vez
- 4. Una vez completado, haga clic en **Inscribir estudiante** para enviar su información al registrador / secretario del distrito
- 5. Imprima o haga una captura de pantalla de la confirmación de sus registros

Consulte la Ayuda en línea para obtener más ayuda que pueda necesitar.